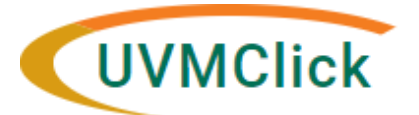

UVMClick Website UVMClick Login https://www.uvm.edu/ovpr/uvmclick https://rpo.connect.uvm.edu/Safety Email Support Phone Support UVMClick@uvm.edu (802) 656-5040

## How to Submit a Registration Closure

1. From the "Safety" > "Submissions" screen, click on the "Active" tab to navigate to the appropriate approved lab registration and click on the name to open it.

| »                     | Dashboard | Agreements         | COI                      | Facilities | Grants | IACUC | Safety | ••• |  |
|-----------------------|-----------|--------------------|--------------------------|------------|--------|-------|--------|-----|--|
| Submissions Incidents |           | Inspections Meetin | ings Reports Help Center |            |        |       |        |     |  |

2. Click the **Request Closure** activity on the left side of the screen.

| ate Subn<br>proved Initial  |  |  |  |  |
|-----------------------------|--|--|--|--|
| proved Initial              |  |  |  |  |
|                             |  |  |  |  |
|                             |  |  |  |  |
|                             |  |  |  |  |
| 1                           |  |  |  |  |
| E                           |  |  |  |  |
| ng review Geriod: 1         |  |  |  |  |
| <br>1                       |  |  |  |  |
| Exempt from NIH Guidelines: |  |  |  |  |
| eview                       |  |  |  |  |
| fication                    |  |  |  |  |
|                             |  |  |  |  |
|                             |  |  |  |  |

3. In the subsequent pop-up "Request Closure" window, answer all applicable questions. Those with a red asterisk (\*) are required.

| You are formally requesting closure of this reg<br>1. * I agree to close this registration<br>O Yes O No <u>Clear</u>                  | on and discard the follow-on submi | issions:                                                                            |
|----------------------------------------------------------------------------------------------------|------------------------------------|-------------------------------------------------------------------------------------|
| <ul> <li>2. * Reason for requesting closure</li> <li>3. * Please describe the disposition</li> <li>4. Supporting documents:</li> </ul> | e:<br>I                            | Please provide<br>adequate information<br>in both questions #2<br>naterials: and #3 |
| + Add                                                                                                    | Data Madifiad                      |                                                                                     |
| There are no items to display                                                                                                    | Date moomed                        |                                                                                     |

## 4. Click OK.

The state changes to "Closure Requested" and the closure request is now in the hands of the RPO Office to process.

## If Clarifications are required

If the IBC analyst requires clarifications before they can close the lab registration, they will send an email notification back to the PI/Proxy/Contact of record. The lab registration status will change to "Clarification Requested (Closure Requested)".

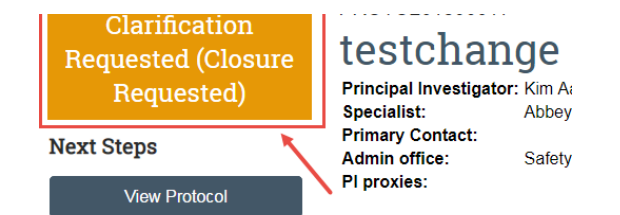

To respond to a clarification of a closure request:

• Click the "Submit Response" activity

## Submit Response

- Answer all applicable questions. Those with a red asterisk (\*) are required.
- Click OK

The PI and the BSO will receive a closure notice via Click when lab activities requiring IBC oversight have been formally close.